# plantronics.

# Blackwire<sup>®</sup> C315-M<sup>™</sup>/C325-M<sup>™</sup> Quick Setup Guide

## Welcome:

Using a Plantronics Blackwire headset for PC calls will deliver a simpler, more comfortable and better sounding audio experience than you could get using just your computer's internal microphone and speaker.

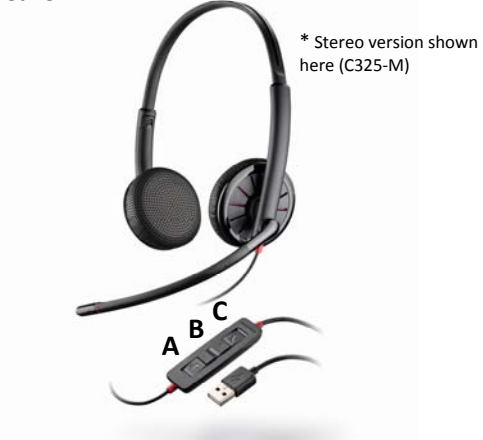

#### **Control Functions:**

A. Mute Microphone

- B. Volume Adjust
- C. Call Answer/End

#### Blackwire C315-M/C325-M Key Features:

- Wideband audio with noise-canceling microphone for high quality PC audio
- Indicator lights and audio alerts give call, mute, and volume status
- Dynamic EQ feature automatically adjusts audio for voice or multimedia use
- Leatherette ear cushions fold flat for easy portability with included carrying case
- Monaural (C315-M), Stereo (C325-M)

#### OPTIMIZED FOR

### Microsoft<sub>®</sub> Lync<sub>w</sub>

### **Getting started:**

The Plantronics Blackwire headset is ready to use with your computer and **Microsoft® Lync® 2013**.

 Connect your USB adapter to the computer. If this is the first time you are connecting, wait for the installation process to complete. Restart the computer if directed to do so.

# Configuring Microsoft Lync 2013 to always route call audio to the headset:

- 2. Click on the Options button in the main Microsoft Lync window.
- 3. Select the Audio Device option.
- 4. Choose your Plantronics headset for *Audio Device*.
- 5. Check the *Also Ring* box for *Secondary Ringer* and choose your PC speakers from the drop down menu if you would like them to ring for incoming calls.
- 6. In this screen you can also test and adjust volumes.
- 7. Click **OK** when finished.

Note: USB configuration settings are unique for each USB port. If you connect the headset to a different port you will need to make these changes again to set behavior for that USB port.

|          | Lync                             | 1000 |   | ×  |
|----------|----------------------------------|------|---|----|
| What's I | nappening today?                 |      |   |    |
|          | John Mark<br>Available ▼<br>HQ ▼ |      | 2 | •  |
| Find son | neone or dial a number           |      | 8 | P  |
| GROUPS   | STATUS RELATIONSHIPS NE          | W    |   | 20 |

| ieneral                                                                                                    | Audio device                                                                        |  |  |  |
|----------------------------------------------------------------------------------------------------|-------------------------------------------------------------------------------------|--|--|--|
| ersonal                                                                                                    | Select the device you want to use for audio calls: Learn More                       |  |  |  |
| Contacts List<br>Status<br>My Picture<br>Phones<br>Audio Device<br>Video Device<br>Call Forwarding<br>File Saving | Headoet Plantronics Headset  Customize your device  Speaker  Microphone  Microphone |  |  |  |
|                                                                                                    | Ringer Headset Earphone (Plantronics Headset)                                       |  |  |  |
|                                                                                                    | Secondary rinner                                                                    |  |  |  |
|                                                                                                    | E Valeo ring: Cooplans (High Definition Audio Device)                               |  |  |  |
|                                                                                                    | Unmute when my phone rings                                                          |  |  |  |
|                                                                                                    | Stereo audio playback.                                                              |  |  |  |

# Making and Receiving Calls with Microsoft<sup>®</sup> Lync<sup>®</sup> 2013

### To MAKE a call:

To call an existing contact, hover over the image of the contact you'd like to call so your communication options appear to the right (1). Then click the phone icon to place the call (2). You can also click the arrow next to the phone icon and choose a different calling option (3).

You can also enter a phone number manually using the search box located at the top of the main Microsoft Lync screen (4).

When a call is placed, a call window will open and the audio will be routed to your headset.

#### To RECEIVE a call:

When you receive a call, a notification window will appear in the lower right corner of your computer screen (5).

To answer the call, use the controls on your headset or click on the call notification window (6).

You can also redirect the call with one of the choices from the options menu (7) or ignore it (8).

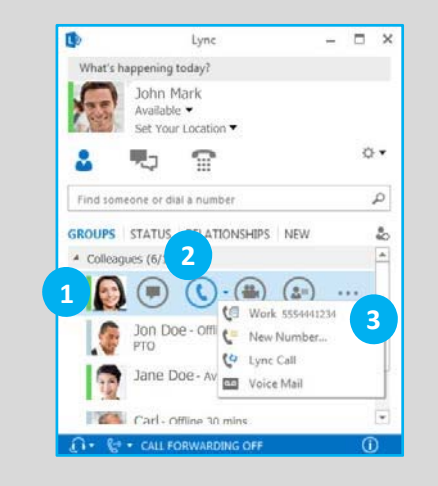

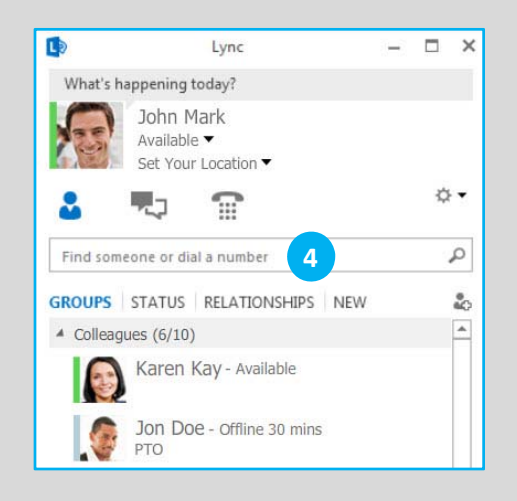

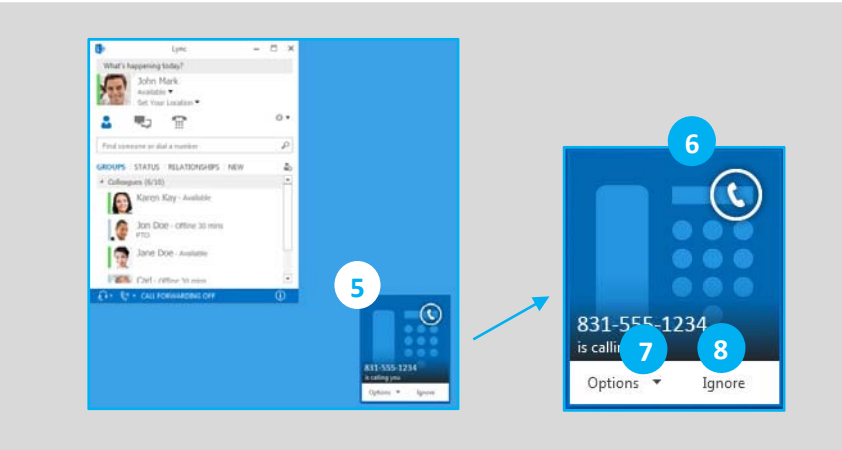